# KIT DE ROBÓTICA EDUCATIVA "BeDuino"

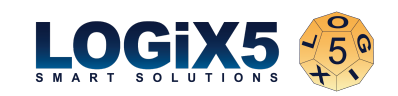

le agradece que haya adquirido el kit *BeDuino*, un kit diseñado con la intención de difundir la Robótica Educativa de una manera abierta: basado en una programación de software libre y compatible con gran cantidad de componentes de hardware de diferentes marcas.

#### Contenido del kit

- Piezas diversas de construcción.
- 2 motores DC
- 3 sensores infrarrojos (IR)
- 2 pulsadores
- 1 LDR (sensor de luz)
- 2 leds

- 1 altavoz
- Placa controladora
- Mando a distancia

## Placa controladora MRTduino ver. 2.0 (Arduino Leonardo)

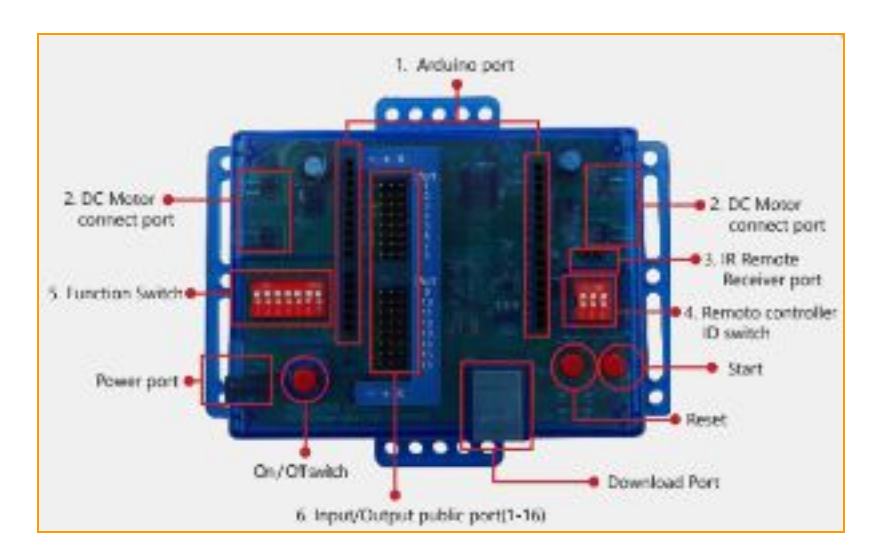

**IMPORTANTE:** Los 7 switches del punto 5 deben estar en la posición indicada en la figura para que el funcionamiento con el software de programación sea el correcto al trabajar con los *Input/Output public ports*.

# Uso del programa "BeDuino Prepro"

En Logix5 hemos desarrollado un programa que permite seleccionar entre distintos modos de programación asociados a diferentes montajes: BeDuino Prepro. Para poder utilizar la placa en este modo, tendremos que tener **conectado el altavoz en el puerto 16 de la placa teniendo en cuenta el código de colores de los cables (+:rojo, -:negro, s: blanco)**. Pulsando el botón Start de la placa sucesivas veces iremos seleccionando cada uno de los programas precargados. A cada programa le corresponderá además una nota musical diferente. Los programas son los siguientes (**el número del programa corresponde con el número de veces seguidas que hay que pulsar la tecla Start de la placa**):

| N° Prog. | Nota | Montaje correspondiente | Conexión de sensores y actuadores                                                 |
|----------|------|-------------------------|-----------------------------------------------------------------------------------|
| 1        | Do   | Gimnasta                | ML1: MrtMotor motor1<br>MR1:MrtMotor motor2                                       |
| 2        | Re   | Robots teleoperados     | ML1: MrtMotor motor1 Receptor RC: IR Remote Receiver Port<br>MR1: MrtMotor motor2 |

| 3  | Mi   | Tren (modo sigue-líneas)                      |                                                                                                    |
|----|------|-----------------------------------------------|----------------------------------------------------------------------------------------------------|
| 4  | Fa   | Wall-e (evita obstáculos)                     |                                                                                                    |
| 5  | Sol  | Pato (Follow me!)                             | ML1: MrtMotor motor1 IR1: Puerto 3                                                                             |
| 6  | La   | Sumo (robot confinado por<br>una línea negra) | MR1: MrtMotor motor2 IR2: Puerto 4                                                                             |
| 7  | Si   | Peonza                                        | ML1: MrtMotor motor1 Touch sensor: Puerto 1<br>Led: Puerto 9                                                   |
| 8  | Do+  | Coche con llave                               | ML1: MrtMotor motor1 Receptor RC: IR Remote Receiver Port<br>MR1: MrtMotor motor2 Sensor Infrarrojos: Puerto 3 |
| 9  | Re+  | Tiro al blanco                                | ML1: MrtMotor motor1 Sensor Infrarrojos: Puerto 3<br>Led: Puerto 9                                             |
| 10 | Mi+  | Parpadeo de Leds                              | Led1: Puerto 9 Led2: Puerto 10                                                                                 |
| 11 | Fa+  | Lámpara de luz                                | LDR: Puerto 6 ML1: MrtMotor motor 1<br>Led1: Puerto 9 MR1:MrtMotor motor2<br>Led2: Puerto 10                   |
| 12 | Sol+ | Piano                                         | Touch 1 Puerto 1IR1: Puerto 3Touch 2 Puerto 2IR2: Puerto 4LDR Puerto 6IR3: Puerto 5                            |

### Descarga e instalación del programa "BeDuino Prepro"

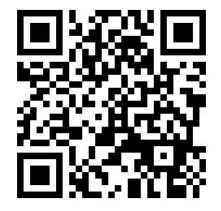

En el siguiente <u>enlace</u> puedes encontrar todos los pasos para descargarte nuestro programa BeDuino Prepro e instalarlo en tu placa.

#### ATENCIÓN

La carga de cualquier programa en la placa supondrá la eliminación del programa BeDuino PrePro.

#### Programación de la placa MRTduino

La placa MRTduino del kit BeDuino puede programarse de tres maneras:

- Utilizando el software de programación con bloques MRTScratch válido en entornos Windows.
- 📮 En el entorno de programación con bloques BlocklyDuino (válido para entornos Linux y Windows).
- Derogramando en el IDE Arduino.

#### Programación con el software MRTScratch

El programa se puede descargar desde <u>https://www.logix5.com/roboticaeducativa/kit-beduino/</u> en la sección Software.

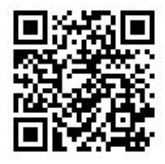

# Descarga del software de programación en Scratch versión 1.0.79 NEW

Nueva versión del Software que permite programar en Scratch los robots creados con el kit.
 Requerimientos: Sistema Operativo Windows 7, 8 ó 10. Compatible con todas las extensiones creadas

Una vez descargado, se descomprime y se ejecuta el archivo, respondiendo a todas las preguntas de manera afirmativa. Se creará en el escritorio el icono MRT Scratch sobre el que ejecutar el programa.

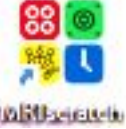

## Conexión de la placa al PC

1° Conectamos la placa al ordenador a través del puerto USB. Es posible que haya que esperar a que se instalen automáticamente los controladores (Este proceso puede tardar hasta 3 minutos aproximadamente).

2º Abrimos el programa MRT Scratch y seleccionamos el tipo de placa MRTduino.

3º Configuramos la conexión. Para ello hacemos clic sobre el puerto en el que tenemos conectada la placa.

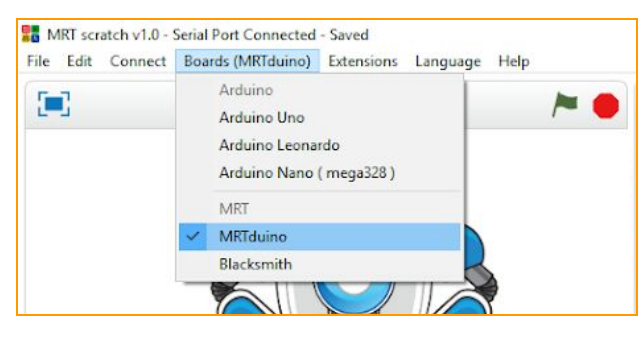

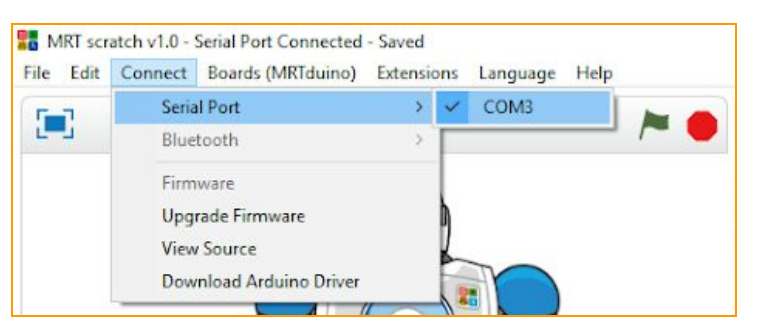

Representación gráfica del 2º paso.

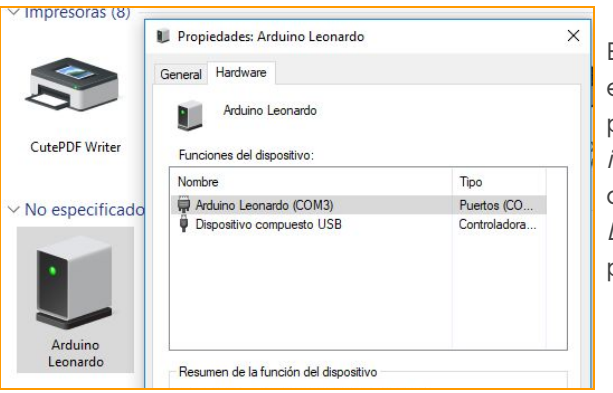

Representación gráfica del 3er paso.

En el caso de aparecer varios puertos para elegir,normalmente, es el primero de la lista. El puerto en el que se encuentra conectada la placa puede consultarse accediendo al menú *Dispositivos e impresoras* disponible en el *Panel de control* de Windows. Haciendo clic con el botón derecho sobre el icono de la placa *Arduino Leonardo*, accederemos a *Propiedades* donde podremos ver el puerto de conexión.

4° Una vez realizados estos pasos, nuestra placa estará conectada correctamente. Podemos comprobar su estado tanto en la parte superior de la pantalla como accediendo al menú MRTduino donde aparecerá un círculo de color verde cuando la placa esté conectada y rojo cuando esté desconectada.

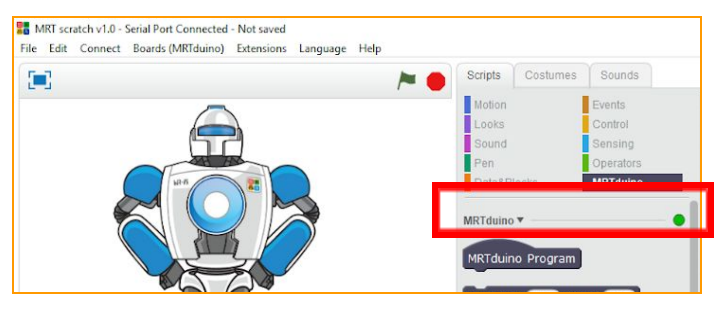

5° Es aconsejable Actualizar firmware para dejar la memoria de la placa completamente vacía.

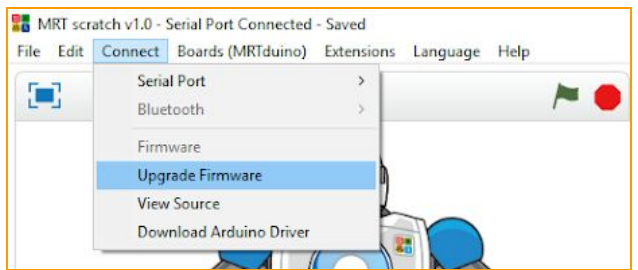

Desde este momento, la placa se encuentra conectada y lista para programarse con el programa *MRTScratch*.

La placa *MRTduino* puede ser programada desde otras plataformas de software libre que sean compatibles con la placa *Arduino Leonardo.* 

## Instalación de los drivers y controladores (Opcional)

En algunas ocasiones, no es suficiente con realizar los pasos anteriores y deben instalarse los drivers manualmente. Para ello, desde el *Administrador de archivos* de Windows 7 o superior, accedemos a la siguiente ruta:

| Image: Second state     Image: Second state       Archivo     Inicio | mpartir Vista                                    |                                      |                          |
|----------------------------------------------------------------------|--------------------------------------------------|--------------------------------------|--------------------------|
| ← → * ↑ <mark> </mark> >                                             | Este equipo > Disco local (C:) > Archivos de pro | grama (x86) > MRT > 1                | MRT scratch > drivers    |
| 📌 Acceso rápido 📸 Dropbox                                            | Nombre                                           | Fecha de modifica<br>22/08/2017 8:33 | Tipo<br>Archivo WinRAR Z |

1° Descomprimimos el archivo *arduino\_drivers* (Para poder descomprimirlo es necesario que su equipo disponga del programa *WinZip* o similar descargable a través de internet.)

2° Una vez descomprimidos todos los archivos, para equipos de 64 bits, ejecutamos el archivo *dpinst-amd64.exe* respondiendo de manera afirmativa a todas las preguntas planteadas durante la instalación. En el caso de disponer de un equipo de 32 bits, ejecutaremos el archivo *dpinst-x86.exe*.

En caso de disponer de Windows XP, contacta con LOGIX5 a través de la sección de Soporte.

# Ejemplo "Hola mundo"

A continuación, mostraremos cómo encender un led conectado al Port 10 de la placa del kit BeDuino.

1° Conectar el led al puerto 10 de la placa teniendo en cuenta que el cable negro se conecta en el pin indicado como "-"; el cable rojo, en el pin "+" y el cable blanco, en el pin "S" (señal).

2° En la ventana de instrucciones de la pantalla principal, seleccionaremos la opción *MRTduino* ubicada dentro de la pestaña *Programas.* Posteriormente, arrastramos los bloques *MRTduino Program* y el bloque *LED port10 On* a la ventana de programación, tal y como se muestra en la imagen.

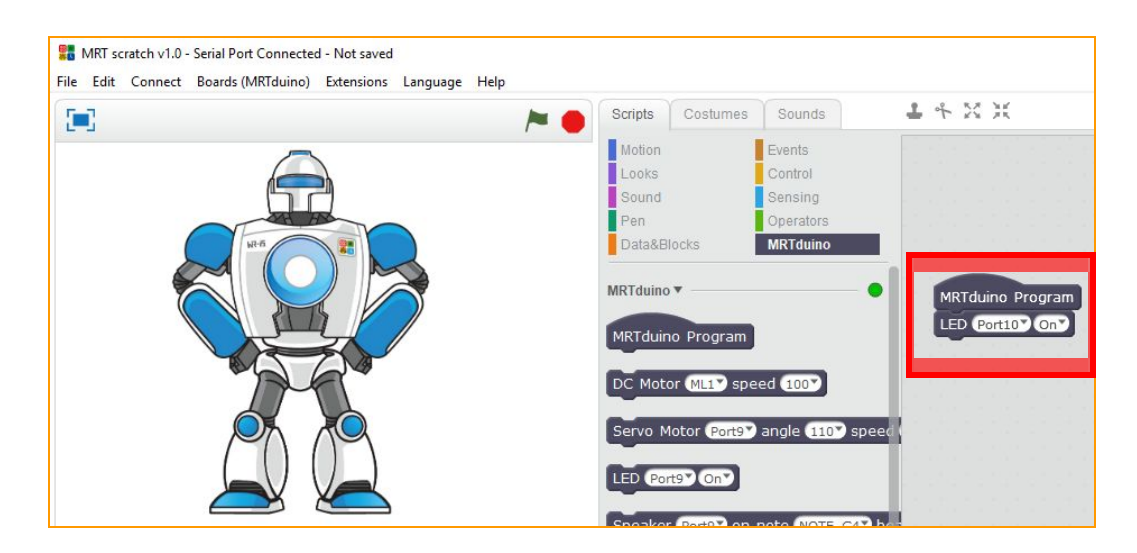

3° A continuación, cargaremos a la placa la programación realizada en el paso 2. Para ello, en la ventana de programación, haremos clic derecho en el bloque *MRTduino Program* y seleccionaremos la opción *Upload to Arduino*.

| MRTduin | upload to arduino |
|---------|-------------------|
| ED Por  | duplicate         |
|         | delete            |
|         | add comment       |

4º Tras hacer esto, nos aparecerá una nueva ventana con la pestaña *Upload to Arduino* en su menú, en la cual haremos clic izquierdo y esperaremos hasta que el programa quede grabado en la placa. Cuando esto suceda, aparecerá una ventana que nos avisará de su finalización. Finalizada la carga del programa, la placa ejecuta el programa.

En este caso, enciende el led conectado en el Port10.

Si queremos que el led conectado en el Port10 realice intermitencias de manera indefinida, a intervalos de 5 segundos bastará con repetir los pasos anteriores sustituyendo los bloques de programación por los que se muestran en la imagen.

#### Programación de la placa con el entorno BlocklyDuino

La placa MRTduino se puede programar también usando el entorno web BlocklyDuino (compatible con SO Windows, Linux y Mac OS X) desde la dirección <u>https://logix5.com/Blockyduino-para-MRTDuino/</u>

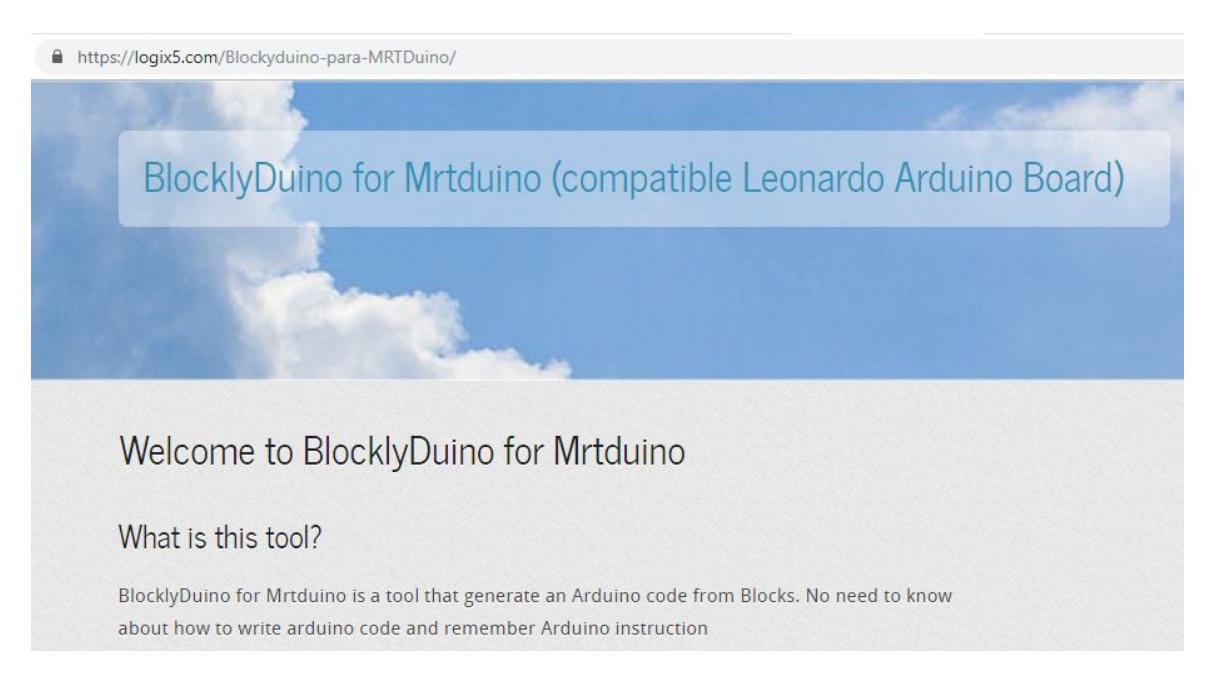

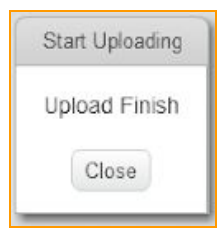

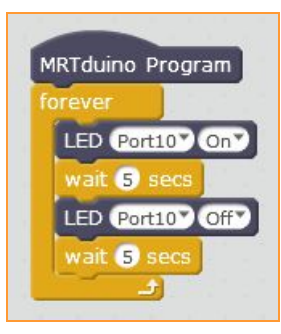

Podemos entrar en la web del entorno de programación pinchando en <u>el siguiente enlace</u>.

| Start!                     |
|----------------------------|
| Click <u>Here to start</u> |
| Contact                    |

Al hacerlo, abriremos el entorno de programación por bloques. Ya podemos realizar el programa para nuestra placa MRTDuino.

| BlockyDuino         | لم<br>ا | I   | МF  | RT  | D | uiı | nc | , ( | 5 |  |  |     |      |    |   |      |    |   |     |     | 5     |     |   | G    |      | 5     |   | 5 | 0     |       |      |    |              |      |     |   |     |     |     |   |   |      |      |        | En  | <u>əlish</u> |
|---------------------|---------|-----|-----|-----|---|-----|----|-----|---|--|--|-----|------|----|---|------|----|---|-----|-----|-------|-----|---|------|------|-------|---|---|-------|-------|------|----|--------------|------|-----|---|-----|-----|-----|---|---|------|------|--------|-----|--------------|
| Blocks              |         | Arc | dui | ino |   |     | XI | ML  |   |  |  |     |      |    | e | Uplo | ad | Ē | Cop | y C | lipbo | ard | 亩 | Dele | te B | locks | 6 | S | ave a | as Ai | duin | ο, | <b>I</b> . 9 | Save | XMI | L | ش L | oad | XML | e | B | bard | Desc | riptio | n   | E B          |
| Logic               |         |     |     |     |   |     |    |     |   |  |  |     |      |    |   |      |    |   |     |     |       |     |   |      |      |       |   |   |       |       |      |    |              |      |     |   |     |     |     |   |   |      |      |        |     |              |
| Loops               |         |     |     |     |   |     |    |     |   |  |  |     |      |    |   |      |    |   |     |     |       |     |   |      |      |       |   |   |       |       |      |    |              |      |     |   |     |     |     |   |   |      |      |        |     |              |
| Math                |         |     |     |     |   |     |    |     |   |  |  |     |      |    |   |      |    |   |     |     |       |     |   |      |      |       |   |   |       |       |      |    |              |      |     |   |     |     |     |   |   |      |      |        |     |              |
| Text                |         |     |     |     |   |     |    |     |   |  |  |     |      | _  |   |      |    |   |     |     |       |     |   |      |      |       |   |   |       |       |      |    |              |      |     |   |     |     |     |   |   |      |      |        |     |              |
| Time                |         |     |     |     |   |     |    |     |   |  |  | Set | qu   |    |   |      |    |   |     |     |       |     |   |      |      |       |   |   |       |       |      |    |              |      |     |   |     |     |     |   |   |      |      |        |     |              |
| External Interrupts |         |     |     |     |   |     |    |     |   |  |  | L   |      | _  |   |      |    |   |     |     |       |     |   |      |      |       |   |   |       |       |      |    |              |      |     |   |     |     |     |   |   |      |      |        |     |              |
| Various             |         |     |     |     |   |     |    |     |   |  |  | Mai | n lo | ор |   |      |    |   |     |     |       |     |   |      |      |       |   |   |       |       |      |    |              |      |     |   |     |     |     |   |   |      |      |        |     |              |
| Variablos           |         |     |     |     |   |     |    |     |   |  |  | L   |      | _  |   |      |    |   |     |     |       |     |   |      |      |       |   |   |       |       |      |    |              |      |     |   |     |     |     |   |   |      |      |        |     |              |
| Functions           |         |     |     |     |   |     |    |     |   |  |  |     |      | 1. |   |      |    |   |     |     |       |     |   |      |      |       |   |   |       |       |      |    |              |      |     |   |     |     |     |   |   |      |      |        |     |              |
| ► In/Out            |         |     |     |     |   |     |    |     |   |  |  |     |      |    |   |      |    |   |     |     |       |     |   |      |      |       |   |   |       |       |      |    |              |      |     |   |     |     |     |   |   |      |      |        |     |              |
| Communications      |         |     |     |     |   |     |    |     |   |  |  |     |      |    |   |      |    |   |     |     |       |     |   |      |      |       |   |   |       |       |      |    |              |      |     |   |     |     |     |   |   |      |      |        |     |              |
| Storage             |         |     |     |     |   |     |    |     |   |  |  |     |      |    |   |      |    |   |     |     |       |     |   |      |      |       |   |   |       |       |      |    |              |      |     |   |     |     |     |   |   |      |      |        | . ( | ٠            |
| Motors              |         |     |     |     |   |     |    |     |   |  |  |     |      |    |   |      |    |   |     |     |       |     |   |      |      |       |   |   |       |       |      |    |              |      |     |   |     |     |     |   |   |      |      |        | . ( | Ð            |
| Simple Concore      |         |     |     |     |   |     |    |     |   |  |  |     |      |    |   |      |    |   |     |     |       |     |   |      |      |       |   |   |       |       |      |    |              |      |     |   |     |     |     |   |   |      |      |        |     | Z.           |
| Other Sensors       |         |     |     |     |   |     |    |     |   |  |  |     |      |    |   |      |    |   |     |     |       |     |   |      |      |       |   |   |       |       |      |    |              |      |     |   |     |     |     |   |   |      |      |        |     |              |
| Simple Actuators    |         |     |     |     |   |     |    |     |   |  |  |     |      |    |   |      |    |   |     |     |       |     |   |      |      |       |   |   |       |       |      |    |              |      |     |   |     |     |     |   |   |      |      |        | ۰   |              |
| Other Actuators     |         |     |     |     |   |     |    |     |   |  |  |     |      |    |   |      |    |   |     |     |       |     |   |      |      |       |   |   |       |       |      |    |              |      |     |   |     |     |     |   |   |      |      |        | 1   |              |
| Displays            |         |     |     |     |   |     |    |     |   |  |  |     |      |    |   |      |    |   |     |     |       |     |   |      |      |       |   |   |       |       |      |    |              |      |     |   |     |     |     |   |   |      |      |        |     |              |

Si queremos salvar nuestro programa de bloques para cargarlo nuevamente en BlocklyDuino en otro momento, tendremos que presionar el botón de Save XML. Cuando queremos volver a cargarlo presionaremos "Load XML" y seleccionaremos el archivo deseado.

| Save as Arduin  | o 🛃 Save XML    | Load XML   |
|-----------------|-----------------|------------|
|                 |                 |            |
| 💼 Delete Blocks | Save as Arduino | 🛃 Save XML |

Cuando terminemos el programa simplemente tenemos que presionar el botón "Save as Arduino" que traducirá nuestro programa de bloques al código Arduino en un archivo con extensión .ino, cuando seleccionemos a Aceptar.

| ogix5.com aice                     |               |   |
|------------------------------------|---------------|---|
| Vhat would you like to name your f | le?           |   |
| BlocklyDuino_MRTDuino36233         |               |   |
|                                    |               |   |
|                                    | - Andrewski - | C |

Ya sólo nos queda abrir este archivo con el IDE Arduino. Tendremos que incluir este archivo dentro de un proyecto Arduino, seleccionando OK cuando el IDE nos lo pregunte.

| lovien | do ×                                                                                                    |
|--------|----------------------------------------------------------------------------------------------------|
| ?      | El archivo "BlocklyDuino_MRTDuino_36233.ino" necesita estar dentro<br>de una carpeta de proyecto llamada "BlocklyDuino_MRTDuino_36233"<br>¿Crearla, mover el fichero y continuar? |
|        | Ok Cancelar                                                                                                    |

Tras estos pasos tendremos nuestro código en el IDE de Arduino. Para cargarlo en la placa realizamos los siguientes pasos:

Seleccionamos la placa Arduino Leonardo:

|                                              | Auto Formato<br>Archivo de programa.                                             | Ctrl+T                       |   |                                                                        |
|----------------------------------------------|----------------------------------------------------------------------------------|------------------------------|---|------------------------------------------------------------------------|
| ocklyDuino_MRTDuin<br>ARDUINO CODE<br>Logix5 | Reparar codificación & Recargar.<br>Monitor Serie<br>Serial Plotter              | Ctrl+Mayús+M<br>Ctrl+Mayús+L |   |                                                                        |
| 4.4.4.4.4.4.4.4.4.4.4.4.4.4.4.4.4.4.4.       | WiFi101 Firmware Updater                                                         |                              |   | ^                                                                      |
|                                              | Piaca: Arduino Leonardo<br>Puerto                                                | -                            |   | Gestor de tarjetas                                                     |
| id loop()                                    | Obtén información de la placa<br>Programador: "AVRISP mkll"<br>Quemar Bootloader |                              |   | Arduino Yún<br>Arduino/Genuino Uno<br>Arduino Duemilanove or Diecimila |
|                                              |                                                                                  |                              |   | Arduino Nano<br>Arduino/Genuino Mega or Mega 2560<br>Arduino Mega ADK  |
|                                              |                                                                                  |                              | • | Arduino Leonardo<br>Arduino Leonardo ETH                               |

Conectamos nuestra placa MRTduino al ordenador y seleccionamos el puerto serie donde esté conectada.

| uto Formato<br>rchivo de programa. | Ctrl+T       |                         |
|------------------------------------|--------------|-------------------------|
| Reparar codificación & Re          | cargar.      |                         |
| Monitor Serie                      | Ctrl+Mayús+M |                         |
| erial Plotter                      | Ctrl+Mayús+L |                         |
| ViFi101 Firmware Update            | r            |                         |
| Placa: "Arduino Leonardo           | • >          |                         |
| uerto                              | 3            | Puertos Serie           |
| Obtén información de la p          | blaca        | COM3 (Arduino Leonardo) |
| rogramador: "AVRISP ml             | dl" >        |                         |
| Quemar Bootloader                  |              |                         |

Por último seleccionamos la opción "Subir" del menú para cargar nuestro código en la placa MRTduino.

| Programa | Herramientas Ayuda        |              |
|----------|---------------------------|--------------|
| Ver      | ficar/Compilar            | Ctrl+R       |
| Sub      | ir                        | Ctrl+U       |
| Sub      | ir Usando Programador     | Ctrl+Mayús+U |
| Exp      | ortar Binarios compilados | Ctrl+Alt+S   |
| Mo       | strar Carpeta de Programa | Ctrl+K       |
| Incl     | uir Librería              |              |
| Aña      | idir <mark>fichero</mark> |              |
|          |                           |              |

### Ejemplo "Hola mundo" en el entorno BlocklyDuino

A continuación, mostraremos cómo encender un led conectado al Port 10 de la placa del kit BeDuino.

1° Conectar el led al puerto 10 de la placa teniendo en cuenta que el cable negro se conecta en el pin indicado como "-"; el cable rojo, en el pin "+" y el cable blanco, en el pin "S" (señal).

2° Seleccionamos el componente LED de los bloques "Simple Actuators"

| BlockyDuino (                                                              | MRTDuino                                                         |                         | S M A          | <b>GiX5</b>    | - 5.0           |
|----------------------------------------------------------------------------|------------------------------------------------------------------|-------------------------|----------------|----------------|-----------------|
| Blocks                                                                     | Arduino XML                                                      | Et Upload               | Copy Clipboard | Delete Blocks  | Save as Arduino |
| Logic<br>Loops<br>Math<br>Text<br>➤ Time<br>External Interrupts<br>Various | Led PIN# Port1 Set Of<br>Main loop<br>Led intensity (PWM) PIN# P | ort1 Value(0-255)       | 128            |                |                 |
| <ul> <li>Variables</li> <li>Functions</li> </ul>                           | RGB Led(0-255) Common [A                                         | node 🔹 Pin R (Port9)    | Pin G Port10   | Pin B Port11 V | Color           |
| <ul> <li>In/Out</li> <li>Communications</li> </ul>                         | Laser PIN# Port1 - Set ON                                        |                         |                |                |                 |
| ► Storage                                                                  |                                                                  |                         |                |                |                 |
| ► Motors                                                                   | Rele PIN# Port1 Set ON                                           |                         |                |                | 2 D D 1         |
| <ul> <li>Simple Sensors</li> <li>Other Sensors</li> </ul>                  |                                                                  |                         |                |                |                 |
| Simple Actuators <ul> <li>Other Actuators</li> </ul>                       | Tone PIN# Port1 Freque                                           | ncy <b>440</b> Duration | 1000           |                |                 |
| ▶ Displays                                                                 | No Tone PIN# Port1 •                                             |                         |                |                |                 |

3° Colocamos este componente dentro de "Setup" y cambiamos el puerto a "Port 10" para que corresponda con el puerto donde hemos conectado nuestro LED.

| 899       | Le | d Pl | N# | Po                    | t10  | •  | Set     | ON |   |
|-----------|----|------|----|-----------------------|------|----|---------|----|---|
| Main loop |    | -    |    | -                     |      | 2  |         | -  |   |
| Setup     |    | ti   | ۵  | $\mathcal{D}_{i}^{i}$ | 1    | 10 | $\odot$ | 1  | 2 |
| Sotup     |    |      |    |                       | - 22 |    | 10      |    |   |

4° Hacemos click dobre "Save as Arduino" para guardar nuestro archivo.

5° Lo abrimos con el IDE de Arduino (seleccionando OK cuando nos pregunte si queremos incluirlo dentro de un proyecto).

6° Seleccionamos correctamente la placa y el puerto.

7° Seleccionamos la opción subir.

#### BeDuino al día

A través del apartado <u>http://www.logix5.com/roboticaeducativa/kit-beduino/</u> de nuestra web, podrás acceder a una gran cantidad de ideas y contenidos que te permitirán aprovechar tu kit al máximo (ejemplos, extensiones para hacer tu kit compatible con otros componentes electrónicos, actualizaciones, guías de montaje paso a paso de construcciones y robots...).

#### Información de interés

Al tratarse de un software basado en Scratch, la web oficial de Scratch (<u>https://scratch.mit.edu</u>) puede ser de gran ayuda en tus primeros pasos en el mundo de la programación.

#### Soporte

Puedes consultarnos tus dudas a través del e-mail info@logix5.com.

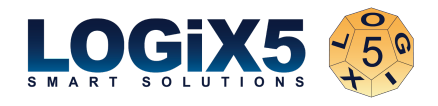